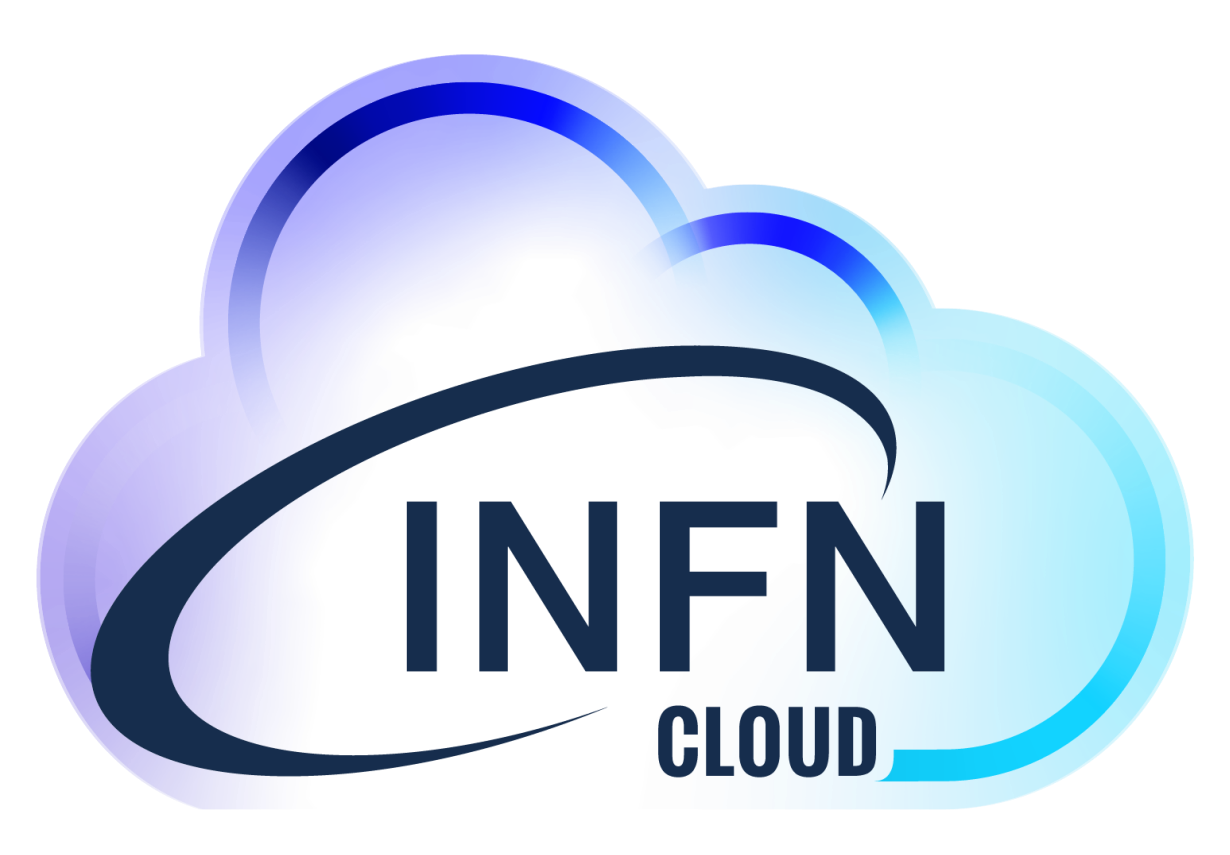

# Deployments HowTo: VM and Elasticsearch&Kibana

hands-on

Alessandro Costantini

alessandro.costantini@cnaf.infn.it

## VM@INFN-Cloud

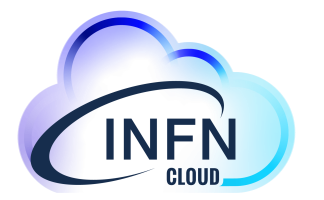

#### • VM

The solution described in this guide consists on instantiation of a Virtual Machine instantiated on INFN-CLOUD infrastructure.

The instantiation of a VM comes with the responsibility of **maintaining it and all the services it hosts**.

Please read the <u>INFN Cloud AUP</u> in order to understand the responsabilities you have in managing this service.

### • Prerequisites

The user has to be registered in the INDIGO-IAM system for INFN-Cloud *Sys-Admin nomination required* 

### VM: How to deploy

### • Step 1

Authenticating to the INFN-Cloud dashboard <u>https://my.cloud.infn.it/</u>

• Step 2

Select the VM deployment and the right group

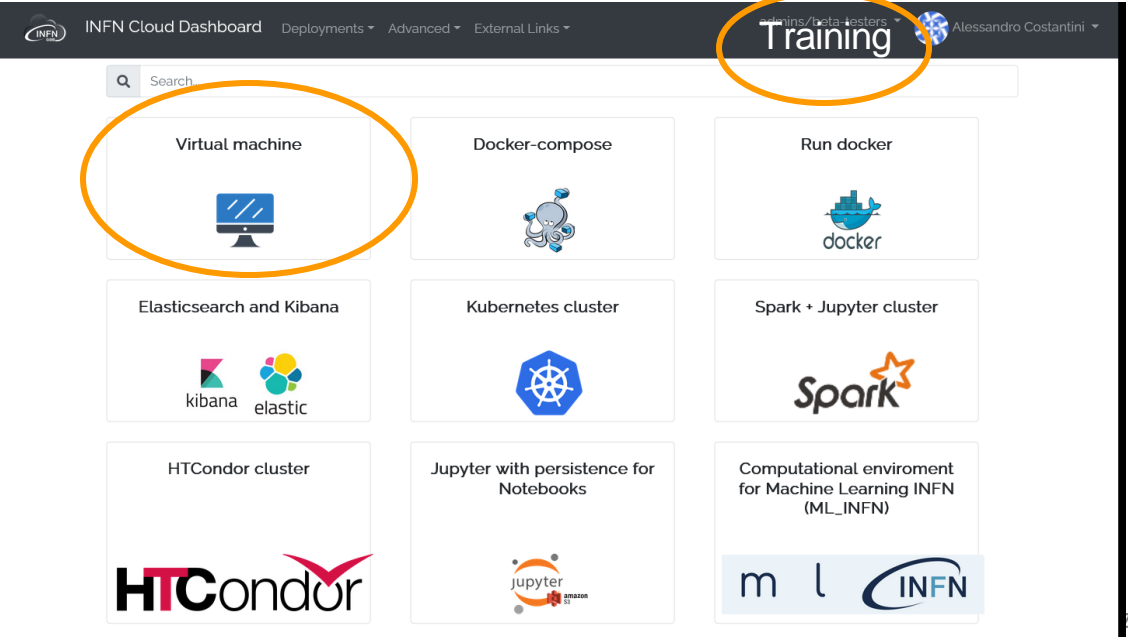

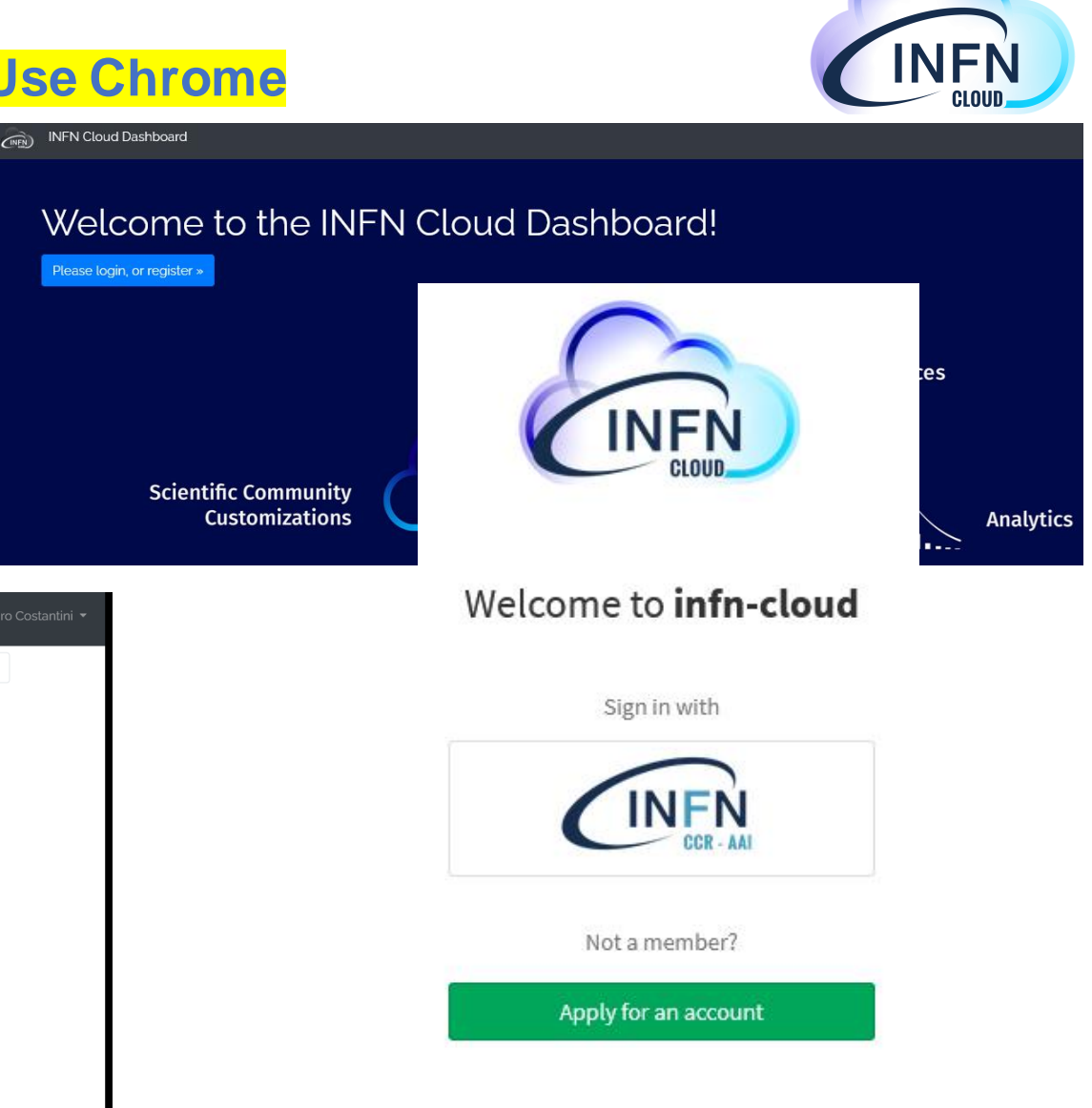

# VM: basic configuration

### Step 3

- Select storage
  - VM with no additional storage
  - $\circ$   $\,$  VM with block storage

#### Select

VM with no additional storage
VM with block storage
Attach a volume to the machine

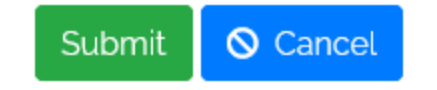

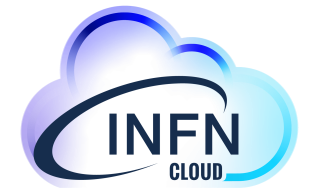

# VM: basic configuration

### Step 4

- Deployment description
  - A brief description of the deployment
- Configuration TAB
  - Ports
    - Service ports to be open on the new VM.
       Only the ssh port (22) is opened by default
  - volume\_size
    - $\circ$  Size of the volume to be used to store the data (defalut 10GB)
  - mountpoint
    - Path to mount the data volume (default /data)
  - volume\_size
    - $\circ$  Size of the volume to be used to store the data (defalut 10GB)
  - flavor
    - $\circ$  Number of vCPUs and memory size of the Virtual Machine
  - operating\_system
    - $\circ$  Operating System for the Virtual Machine

- Description: Launch a compute node with attached volume and get the IP and Deployment description VM1 Configuration Advanced ports Add rule Ports to open on the host mountpoint /data Path to mount the volume volume\_size 10 Size of the volume to be attached flavor small: 1 VCPUs, 2 GB RAM Number of vCPUs and memory size of the Virtual Machine operating\_system
  - Ubuntu 20.04

Operating System for the Virtual Machine

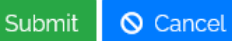

# VM: Advanced configuration

### Step 5

### Advanced TAB

#### Scheduling

Automatic (Default)

Manual

#### The following extra-settings can be set

Deployment creation timeout (minutes)

- Do not delete the deployment in case of failure
- Send a confirmation email when complete

| Virtual machine with block device                                  |  |  |
|--------------------------------------------------------------------|--|--|
| Description: Launch a compute node with attached volume and get th |  |  |
| Deployment description                                             |  |  |
| VM1                                                                |  |  |
| Configuration Advanced                                             |  |  |
| Onfigure scheduling:                                               |  |  |
| □ Set deployment creation timeout (minutes) 720 ≎                  |  |  |
| Do not delete the deployment in case of failure                    |  |  |
| Send a confirmation email when complete                            |  |  |
| Submit 🛇 Cancel                                                    |  |  |

# VM: Operate with the VM deployment

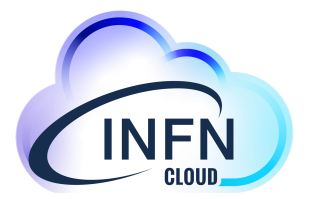

#### • Step 6

Once successful deployment completion, the user can reach the deployed VM configuration and endpoint

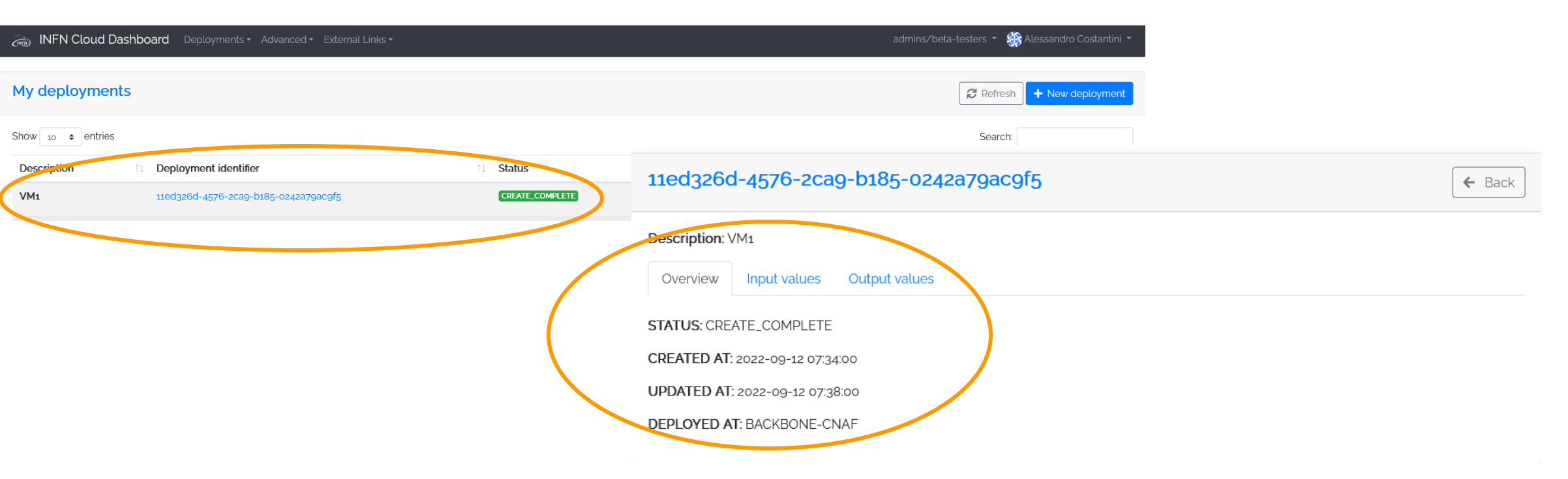

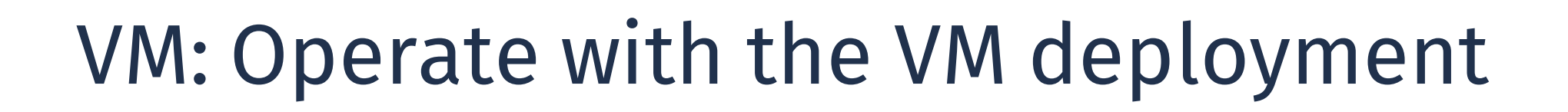

#### • Step 7

VM can be accessed by using the information available in the "Input values" and "Output values" fileds of the deployment

The VM is now available

#### Full guide available at - <u>VM\_deployment@INFN-Cloud</u>

| 11ed326d-4576-2ca9-b185-0242a79ac9f5 |                                                                               |  |
|--------------------------------------|-------------------------------------------------------------------------------|--|
| Description: VM1                     |                                                                               |  |
| Overview Input values                | Output values                                                                 |  |
| additional_description: VM1          |                                                                               |  |
| mem_size: 2 GB                       |                                                                               |  |
| mountpoint: /data                    |                                                                               |  |
| num_cpus: 1                          |                                                                               |  |
| os_distribution: ubuntu              |                                                                               |  |
| os_version: 20.04                    |                                                                               |  |
| users: [{'os_user_add_to_sudoe       | ers': True, 'os_user_name': 'acostantini', 'os_user_ssh_public_key': 'ssh-rsa |  |

## **Elasticsearch and Kibana** @INFN-Cloud

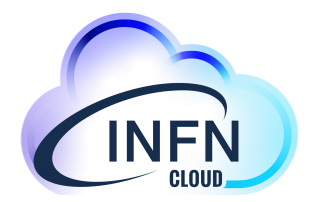

### • Elasticsearch and Kibana

#### Elasticsearch and Kibana are open source software

Elasticsearch is a search and analytics engine

Kibana lets users visualize data with charts and graphs in Elasticsearch

#### Missing

**Logstash** is a server-side data processing pipeline that ingests data from multiple sources simultaneously, transforms it, and then sends it to a "stash" like Elasticsearch

## **Elasticsearch and Kibana** @INFN-Cloud

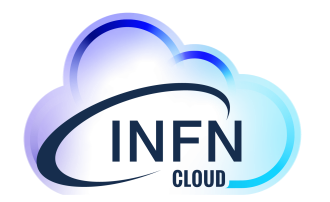

### • Enabled by INFN-Cloud

Deploy a **virtual machine** pre-configured with the **Elasticsearch** search and analytics engine and with **Kibana** for simple visualization of data with charts and graphs in Elasticsearch

The instantiation of a VM comes with the responsibility of **maintaining it and all the services it hosts**.

Please read the <u>INFN Cloud AUP</u> in order to understand the responsabilities you have in managing this service.

#### • Prerequisites

The user has to be registered in the IAM system for INFN-Cloud

Sys-Admin nomination required

Alessandro Costantini - Uso e sviluppo di applicazioni e servizi su INFN Cloud (CLueApp)

### E&K: How to deploy

#### • Step 1

Authenticating to the INFN-Cloud dashboard <u>https://my.cloud.infn.it/</u>

• Step 2

Select the **EK deployment** and the right group

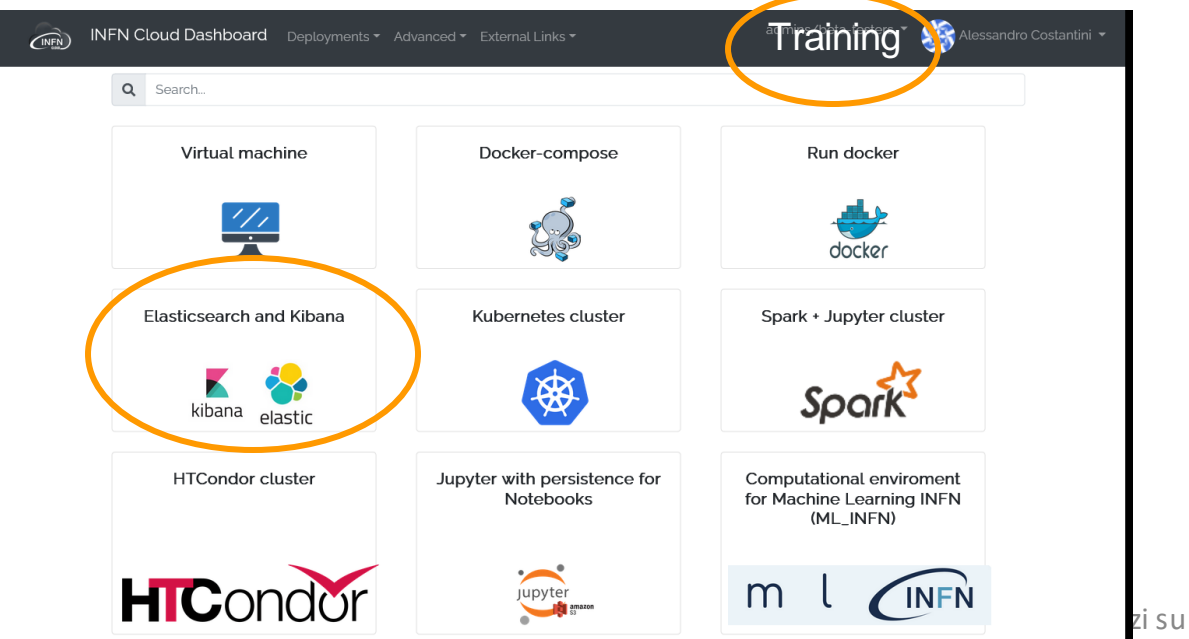

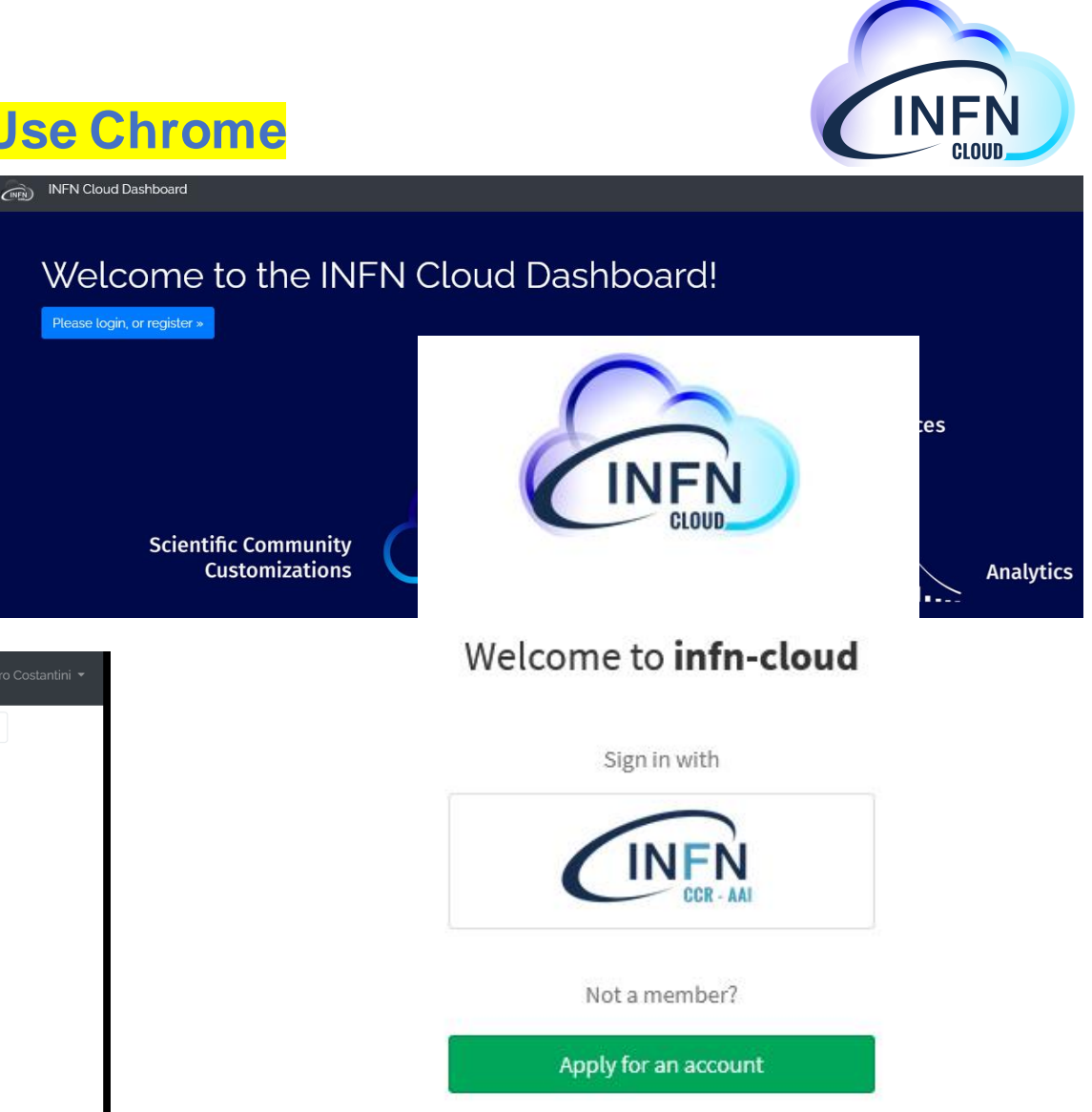

# E&K: basic configuration

### Step 3

- Deployment description
  - A brief description of the deployment
- Configuration TAB
  - contact email
  - elastic\_password
    - $\circ$  This password is created for the username elastic that allows you to log in to the dashboard.
  - kibana\_password
    - $\circ$  This is a specific password for the internal user kibana\_system. Kibana uses the connect and communicate with Elasticsearch
  - volume\_size
    - $\circ$  Size of the volume to be used to store the data (defalut 10GB)
  - mountpoint
    - Path to mount the data volume (default /data)
  - flavor
    - $\,\circ\,$  Number of vCPUs and memory size of the Virtual Machine

Alessandro Costantini - Uso e sviluppo di applicazioni e servizi su INFN Cloud

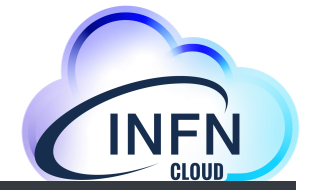

| Deployment description          EK1         Configuration       Advanced         contact_email       acostantini@infn.it         acostantini@infn.it       Insert your Email for receiving notifications         elastic_password       acostantini@infn.it         exerce       Password for user elastic         kibana_password       acostantini@infn.it         exerce       Password for user kibana_system (internal user)         volume_size       10         10       Size of the volume to be used to store the data         mountpoint       //data         Paser       Paser                                                                                                    | Description: D    | eploy a virtual machine pre-configured with the Elasticsearch search and analy |
|----------------------------------------------------------------------------------------------------|-------------------|--------------------------------------------------------------------------------|
| EK1         Configuration       Advanced         contact_email       acostantini@infn.it         lnsert your Email for receiving notifications       aelastic_password         elastic_password       acostantini@infn.it         Password for user elastic       kibana_password         e       acostantini@infn.it         Password for user elastic       kibana_password         e       acostantini@infn.it         Password for user kibana_system (internal user)       volume_size         10       size of the volume to be used to store the data         mountpoint       //data         Path to mount the data volume       Baser                                                                                                    | Deployment desc   | ription                                                                        |
| Configuration       Advanced         contact_email       acostantini@infn.it         Insert your Email for receiving notifications       elastic_password         elastic_password       elastic_password         exerce       Password for user elastic         kibana_password       exerce         exerce       Password for user kibana_system (internal user)         volume_size       10         10       Size of the volume to be used to store the data         mountpoint       /data         Past       Past to mount the data volume                                                                                                    | EK1               |                                                                                |
| contact_email acostantini@infn.it Insert your Email for receiving notifications elastic_password eeseee Password for user elastic kibana_password eeseee Password for user kibana_system (internal user) volume_size 10 Size of the volume to be used to store the data mountpoint //data Path to mount the data volume Baser                                                                                                    | Configuration     | Advanced                                                                       |
| contact_email         acostantini@infn.it         Insert your Email for receiving notifications         elastic_password         eassword for user elastic         kibana_password         eassword for user kibana_system (internal user)         volume_size         10         Size of the volume to be used to store the data         mountpoint         /data         Path to mount the data volume                                                                                                    |                   |                                                                                |
| acostantini@infn.it<br>Insert your Email for receiving notifications<br>elastic_password<br>elastic_password<br>Password for user elastic<br>kibana_password<br>e<br>Password for user kibana_system (internal user)<br>volume_size<br>10<br>Size of the volume to be used to store the data<br>mountpoint<br>/data<br>Path to mount the data volume<br>Parer                                                                                                    | contact_email     |                                                                                |
| Insert your Email for receiving notifications elastic_password  Password for user elastic kibana_password  Password for user kibana_system (internal user) volume_size  10  Size of the volume to be used to store the data mountpoint  /data Path to mount the data volume  Passo                                                                                                    | acostantini@infr  | n.it                                                                           |
| elastic_password  Password for user elastic kibana_password  kibana_password  Password for user kibana_system (internal user)  volume_size  10  Size of the volume to be used to store the data mountpoint  / data Path to mount the data volume  Paser                                                                                                    | Insert your Email | for receiving notifications                                                    |
|                                                                                                    | elastic_password  |                                                                                |
| Password for user elastic<br>kibana_password<br>eeeeee<br>Password for user kibana_system (internal user)<br>volume_size<br>10<br>Size of the volume to be used to store the data<br>mountpoint<br>/data<br>Path to mount the data volume                                                                                                    |                   |                                                                                |
| kibana_password                                                                                                    | Password for use  | elastic                                                                        |
| Alter and a second and a second a seco  | kibana nacoword   |                                                                                |
| Password for user kibana_system (internal user) volume_size 10 Size of the volume to be used to store the data mountpoint /data Path to mount the data volume Page of the volume Page of the volume Page of | kibana_passworu   |                                                                                |
| Password for user kibana_system (internal user) volume_size 10 Size of the volume to be used to store the data mountpoint /data Path to mount the data volume                                                                                                    | •••••             |                                                                                |
| volume_size          10         Size of the volume to be used to store the data         mountpoint         /data         Path to mount the data volume         Parer                                                                                                    | Password for use  | kibana_system (internal user)                                                  |
| 10         Size of the volume to be used to store the data         mountpoint         /data         Path to mount the data volume         Payor                                                                                                    | volume_size       |                                                                                |
| Size of the volume to be used to store the data mountpoint /data Path to mount the data volume                                                                                                    | 10                |                                                                                |
| mountpoint /data Path to mount the data volume                                                                                                    | Size of the volum | e to be used to store the data                                                 |
| /data<br>Path to mount the data volume                                                                                                    | mountpoint        |                                                                                |
| Path to mount the data volume                                                                                                    | /data             |                                                                                |
| favor                                                                                                    | Path to mount the | edata volume                                                                   |
|                                                                                                    | flavor            |                                                                                |
|                                                                                                    |                   |                                                                                |

INFN Cloud Dashboard Deployments - Advanced - External Links -

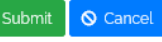

## E&K: Advanced configuration

### Step 4

### Advanced TAB

Scheduling

Automatic (Default)

Manual

The following extra-settings can be set

Deployment creation timeout (minutes)

Do not delete the deployment in case of failure

Send a confirmation email when complete

| INFN Cloud Dashboard Deployments - Advanced - External Links -             |
|----------------------------------------------------------------------------|
| Elasticsearch and Kibana (version 8.1.3)                                   |
| Description: Deploy a virtual machine pre-configured with the Elasticseard |
| Deployment description                                                     |
| EK1                                                                        |
| Configuration Advanced                                                     |
| Configure scheduling:<br>Auto O Manual                                     |
| Set deployment creation timeout (minutes) 720 🗘                            |
| Do not delete the deployment in case of failure                            |
| Send a confirmation email when complete                                    |
| Submit 🛇 Cancel                                                            |

# E&K: Operate with E&K deployment

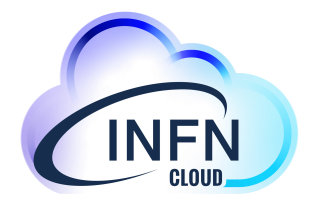

#### • Step 5

Once successful deployment completion, the user can reach the deployed E&K configuration and endpoints

# E&K: Operate with E&K deployment

#### • Step 6

Elasticsearch and Kibana dashboard that can be accessed by using the credential defined during the deployment configuration (**step 3**)

The operative E&K platform is now available

Full guide available at - <u>Elasticsearch&Kibana</u>

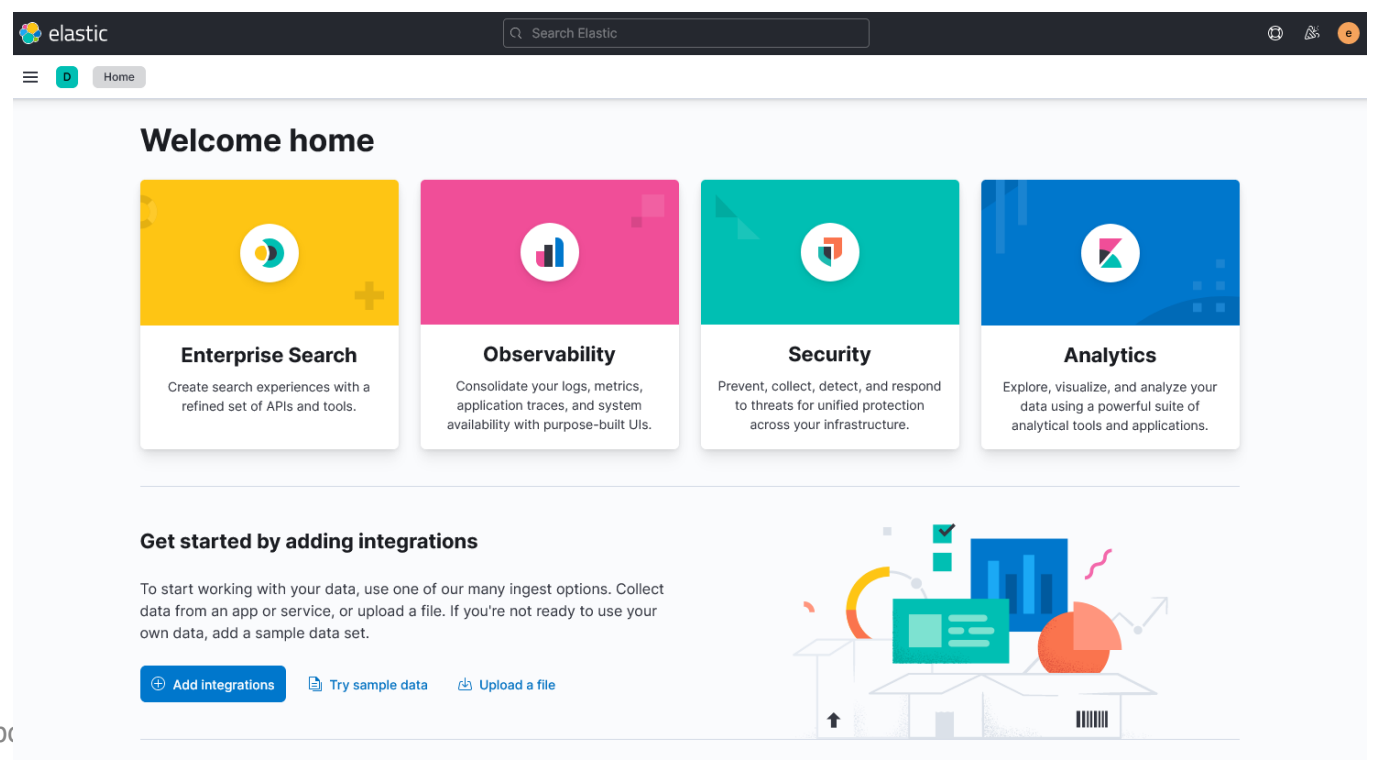